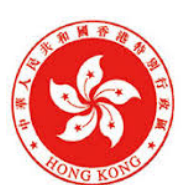

發展局 Development Bureau

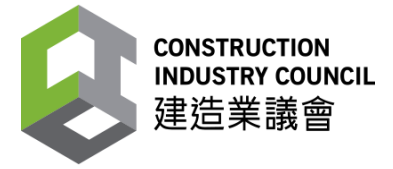

建造業安全周 2020

# 虛擬實境安全訓練

使用守則及指引

以下內容與工地齊分享 2020 之相關聲明、條款及細則均沒有任何抵觸。

此指引專為了訓練應用而設,VR 套件使用安全及其詳細內容,請參照包裝盒內的小冊子。

#### 訓練免責聲明

使用 VR 訓練套件前,請仔細閱讀隨機附帶的安全、保養及使用守則。

使用前用家需確保身體處於正常狀態,如於訓練期間有任何不適,應立即停止訓練。

孕婦及曾服藥或飲酒人士均不適宜使用此 VR 套件。若最近曾接受手術、或患有高血壓、 心臟病或其他長期病患,切勿參與此訓練。如有任何疑問,應先向醫護人員查詢。

使用 VR 套件時應收妥容易飛脫的物品(例如飾物和手提電話等)。

- 建議戴上前使用消毒濕紙巾清潔裝置
- 請指導他人前自行體驗全部訓練
- 建議面對刺激元素前提醒使用者,以防意外發生

# <u>CIC VR 雲端平台</u>

CIC VR 雲端平台網址: <u>https://ssg.chaintechdev.com</u>

1. 用電腦登陸雲端平台,並登入帳戶(使用 CIC 派發的用戶名稱和密碼)

| CONSTRUCTION INDUSTRY COUNCIL<br>建造業議會 VR CLOUD PLATFORM |  |
|----------------------------------------------------------|--|
| Username<br>Required.<br>Password &<br>Required.         |  |
| SIGN IN<br>Forgot your password?                         |  |
|                                                          |  |

2. 選擇訓練

| CONSTRUCTION INDUSTRY COUNCIL<br>建造業議會 |              | •     |    |      |          | ENG / <u>祭中</u><br>System Admin ~ |
|----------------------------------------|--------------|-------|----|------|----------|-----------------------------------|
|                                        | 訓練           | 統計    | 用戶 |      |          |                                   |
| 搜尋                                     | ٩            |       |    | ॖ 最新 | <b>.</b> | 新增訓練                              |
|                                        |              |       | -  |      |          |                                   |
| n                                      | 1 /A         |       | -  |      |          |                                   |
| 吊運安全訓練                                 | 高空工作訓        | 練     |    |      |          |                                   |
| ₮ 2020-09-25                           | → 2020-09-25 |       |    |      |          |                                   |
|                                        |              | < 1 > |    |      |          |                                   |

3. 點選下載

| construction industry council<br>建造業議會 |                  | •          |               | ENG / <u></u> 祭中<br>System Admin ~ |
|----------------------------------------|------------------|------------|---------------|------------------------------------|
|                                        | 訓練<br>女主訓練<br>下載 | 統計         | 用戶            | <b>編輯</b><br>更新時間:2020-09-25       |
| 部介<br>透過模擬不同工地環境和工序,針對吊運環              | 竟、埋碼方式、吊運育       | 前準備三個方面,加引 | ¥用戶吊運時的安全意識 。 |                                    |
| XAIII                                  |                  |            |               |                                    |

4. 選擇對應 VR 裝置

| 請選擇已發記之VR裝置<br>user_4_dovic_1<br>user_4_d | levice_2 user_4_device_4 | id           |         |
|-------------------------------------------|--------------------------|--------------|---------|
| OculusQuest_v3.0<br>更新時間: 2020-09-25 檔案類  | 편: exe                   |              |         |
| 驗證碼日誌                                     |                          |              |         |
| 日期及時間                                     | 版本                       | 裝置           | 驗證碼     |
| 2020-10-09 3:33 PM                        | OculusQuest_v3.0         | Oculus Quest | CY4-4WR |
| 2020-10-09 12:11 PM                       | OculusQuest_v3.0         | Oculus Quest | U12-HPH |

- 5. 選擇下載
- 6. 完成下載檔案,並獲取驗證碼

\*首次開啟訓練時,需要輸入驗證碼

# (以下步驟只適用於獨立 VR 裝置)

7. 登陸 <u>https://sidequestvr.com/setup-howto</u>,下載並安裝平台對應的版本

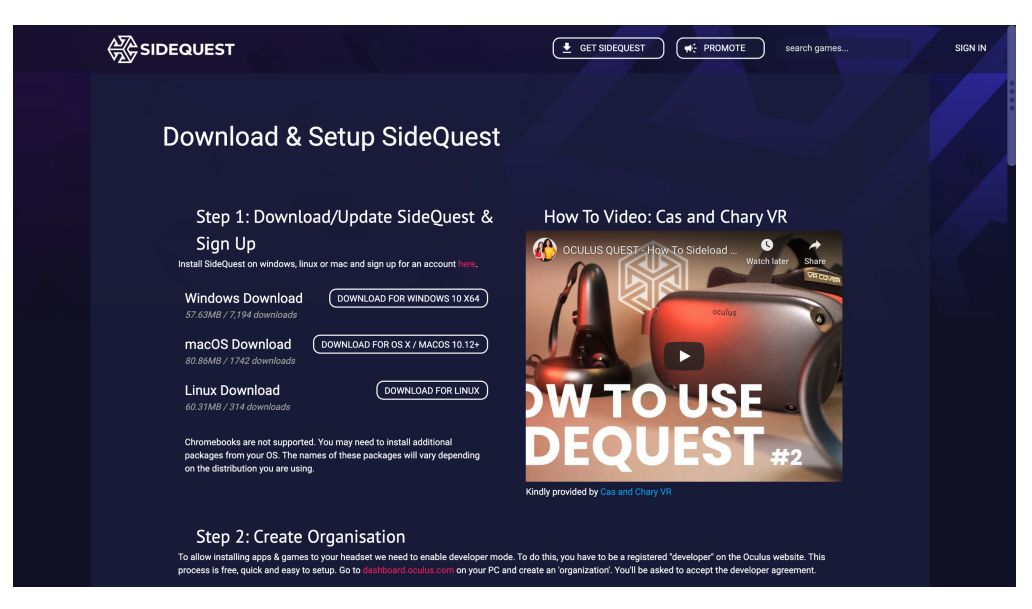

- 8. 啟動 VR 裝置,並啟用「開發者模式」(詳情請參考各款 VR 裝置的使用介紹)
- 9. 把 VR 裝置接上電腦的 USB 連接口,並在 VR 裝置內受權連接
- 10. 打開 SideQuest 軟件,點擊以下圖示

| 🔶 v0.10.16 Una | uthorized: Allow in headse                                                             | et. 奈 10.68.11.56                                                                                                    | ← 🚱                                                                                                    | → 🗢 🗖 🖿 🖩 🗉       | ↓ <b>ヽ</b> Ξ ≢ _ ⊡ × |
|----------------|----------------------------------------------------------------------------------------|----------------------------------------------------------------------------------------------------|----------------------------------------------------------------------------------------------------|-------------------|----------------------|
|                | SIDEQUEST                                                                              |                                                                                                    |                                                                                                    | search games      | SIGN IN              |
| Sandin -       |                                                                                        | CS                                                                                                    | W2019_VR 🗘                                                                                                    | Q Search          |                      |
|                | vourites<br>hinton<br>Recents<br>Desktop<br>Documents<br>Applications                  | <pre>&lt;2.xlsx<br/>E<br/>IN_Invoicplate copy.ai<br/>SETC(0425)_v4.docx<br/>VR2020.docx<br/>.C<br/>/2019_VR<br/>/2020_VR<br/>der.png</pre> | 1008x567.png     Bockup     Bockup     Bocku Design     cic_vr_2019.apk     Cost     device_list.json     device_list.csv     deviceList.ksx     Documents |                   |                      |
| ici            | <ul> <li>Downloads</li> <li>loud</li> <li>iCloud Drive</li> </ul>                      | ice INV001175.pdf<br>/SETC<br>ure1.png<br>te # QU2rn for CIC.pdf                                                                           | <ul> <li>FullContent_en.docx</li> <li>FullContent_zh.docx</li> <li>gameidea.xlsx</li> <li>gamescene.png</li> <li>Guides</li> </ul>                         | ► cic vr 2019.apl |                      |
|                | Ancient Dungeon is a rogue<br>with randomly generated du<br>secrets and challenge powe | -like dungeon crawler<br>ingeons. Uncover its<br>erful bosses!                                                                             | <····>                                                                                                    | Cancel            | Open                 |
| Staff F        | Picks                                                                                  |                                                                                                    |                                                                                                    |                   |                      |
|                |                                                                                        |                                                                                                    | 5                                                                                                    | PROTECT           |                      |

- 11. 選取剛才在雲端平台下載的檔案
- 12. 安裝完成。

#### Oculus GO

Oculus GO 用家指引:<u>https://support.oculus.com/183135912238400/</u> 啟用「開發者模式」

- 1. 根據用家指引,完成啟用裝置
- 2. 根據用家指引,把裝置與手機應用程式連接上
- 3. 在手機應用程式,按下「設定」,並點選已連接的裝置

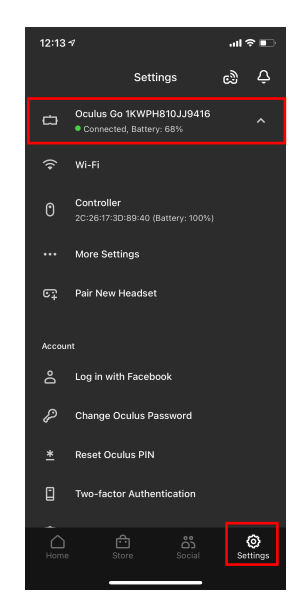

4. 點選「更多設定」,然後再點選「開發者模式」,然後啟用「開發者模式」

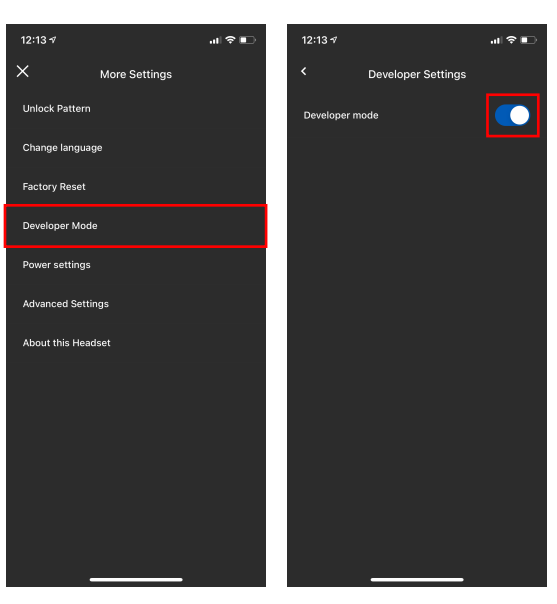

# 啟動 VR 訓練應用程式

1. 在主畫面選擇「資料庫」

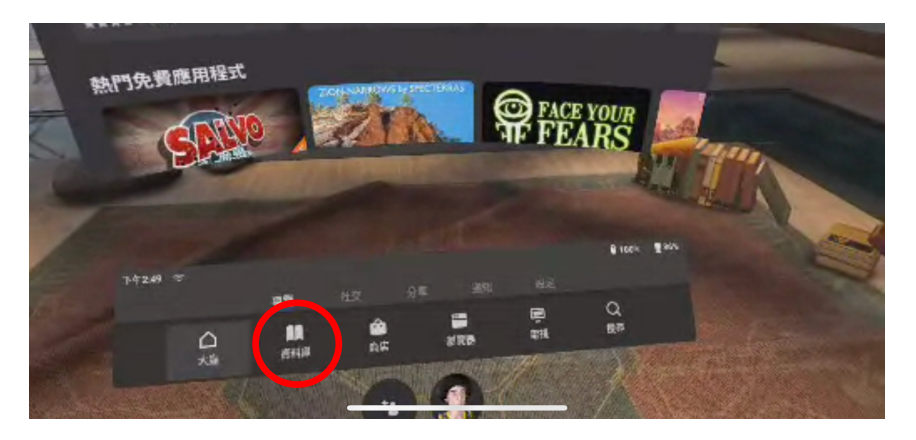

2. 進入資料庫,選擇「不明來源」

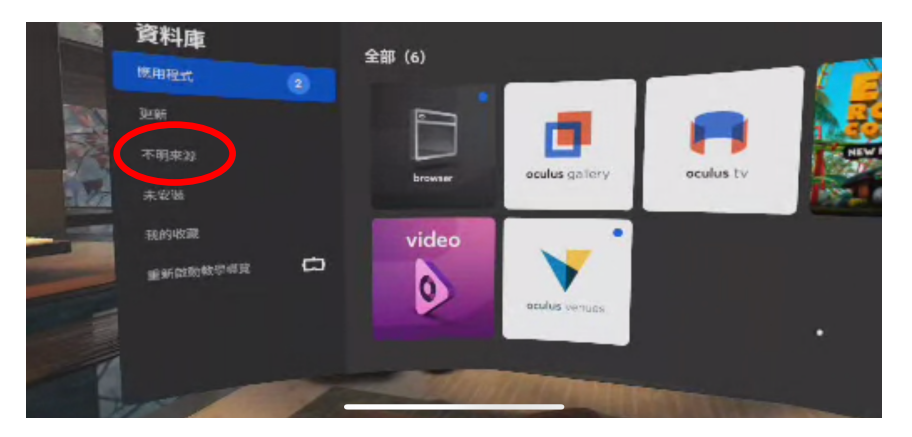

3. 選擇訓練應用程式

|   |          |   | X                                                                                                    |                                                                                                    |
|---|----------|---|----------------------------------------------------------------------------------------------------|----------------------------------------------------------------------------------------------------|
|   |          |   | 不利杂题                                                                                                    |                                                                                                    |
|   | 資料庫      |   | Parl Packary<br>- Annual Annual Annual Annual Annual Annual Annual Annual Annual Annual Annual Annual Annual Annual Annual Annua |                                                                                                    |
|   | 應用程式     | 2 | CT CKLVR.V2<br>zendeeferstegen enande                                                                                            |                                                                                                    |
| 8 | 19E NAT  |   | Sector 100                                                                                                    | And in case of the local division of the local division of the loc |
|   |          |   | 2 HADDadvices dera                                                                                                    |                                                                                                    |
|   | 未安裝      |   | Jurisgitz Wold 2000<br>                                                                                                    |                                                                                                    |
|   | 我的收藏     | 0 | Pettab<br>cent horon Fandamente                                                                                                  |                                                                                                    |
|   | 重新啟動教學導致 |   | Honger<br>merselanises                                                                                                    |                                                                                                    |

4. 進入訓練

#### **Oculus Quest**

Oculus Quest 用家指引:<u>https://support.oculus.com/855551644803876/</u> 啟用「開發者模式」

- 1. 根據用家指引,完成啟用裝置
- 2. 根據用家指引,把裝置與手機應用程式連接上
- 3. 在手機應用程式,按下「設定」,並點選已連接的裝置

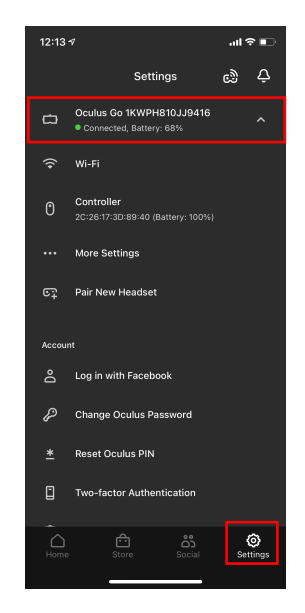

4. 點選「更多設定」,然後再點選「開發者模式」,然後啟用「開發者模式」

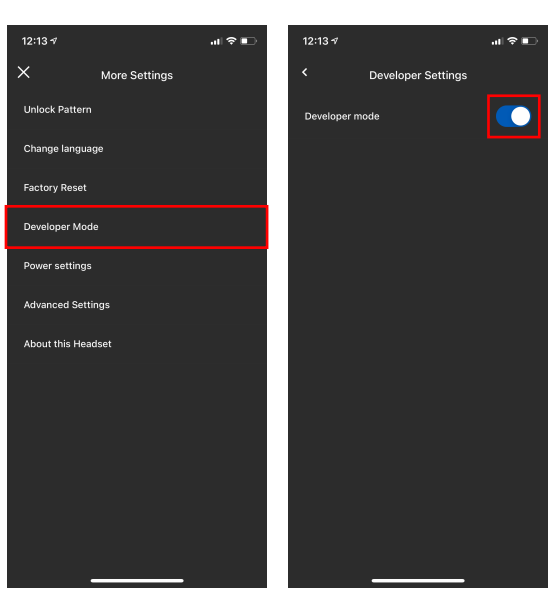

# 啟動 VR 訓練應用程式

1. 在主畫面選擇「資料庫」

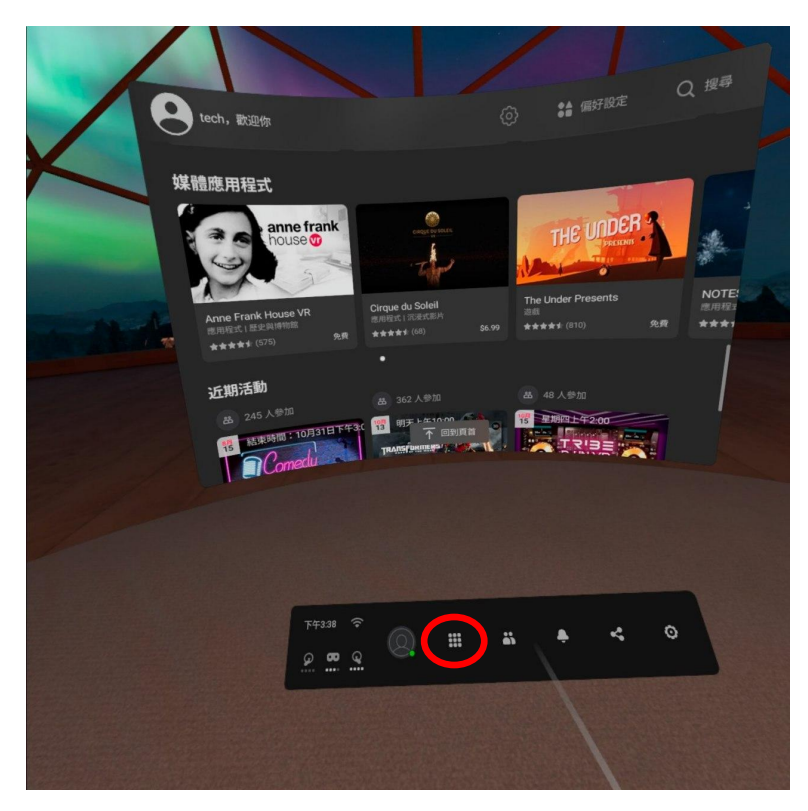

2. 進入資料庫,選擇「不明來源」

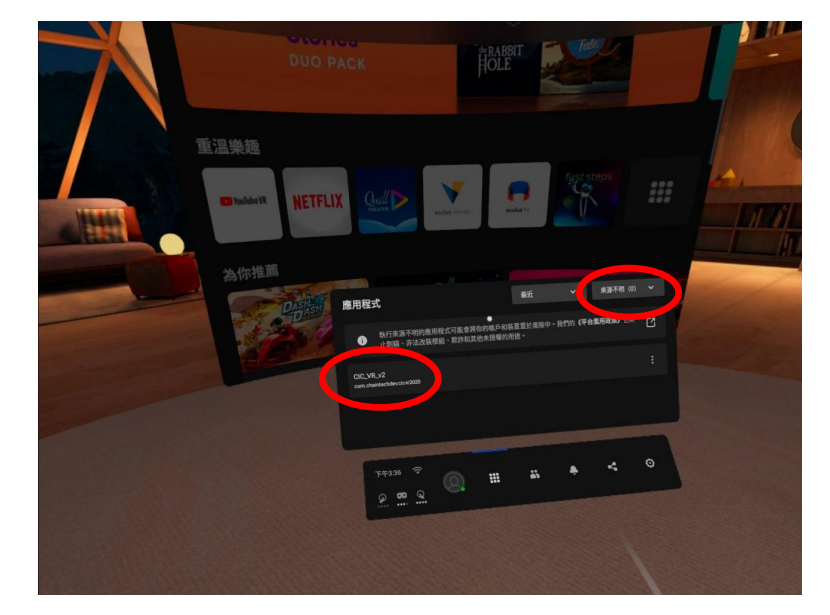

- 3. 選擇訓練應用程式
- 4. 進入訓練

#### Lenovo Mirage Solo

Lenovo Mirage Solo 用家指引: https://smartsupport.lenovo.com/us/zh/products/smart/arvr/miragesolo/za3c/solutions/ht506545

# 啟用「開發者模式」

- 1. 根據用家指引,完成啟用裝置
- 2. 按下控制器上的主按鈕, 並選右方的設定圖示

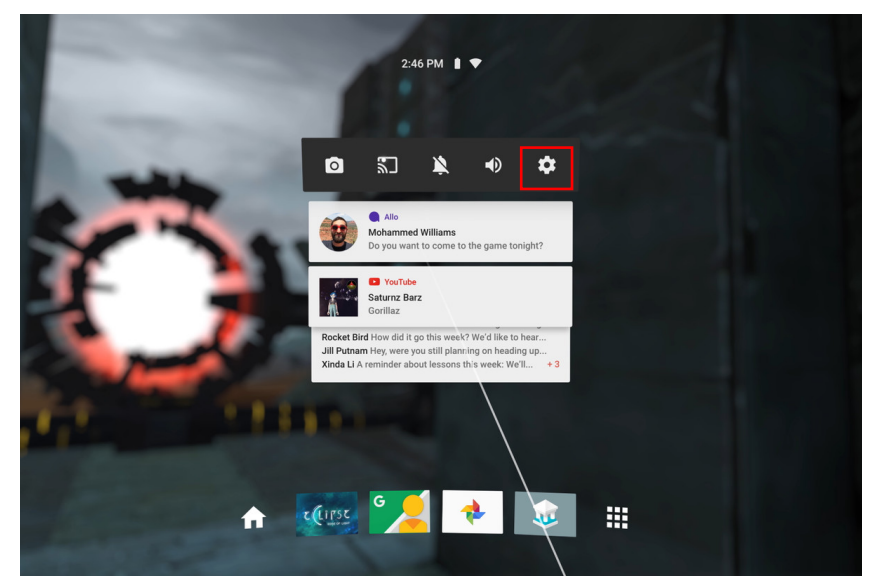

3. 點選所有設定

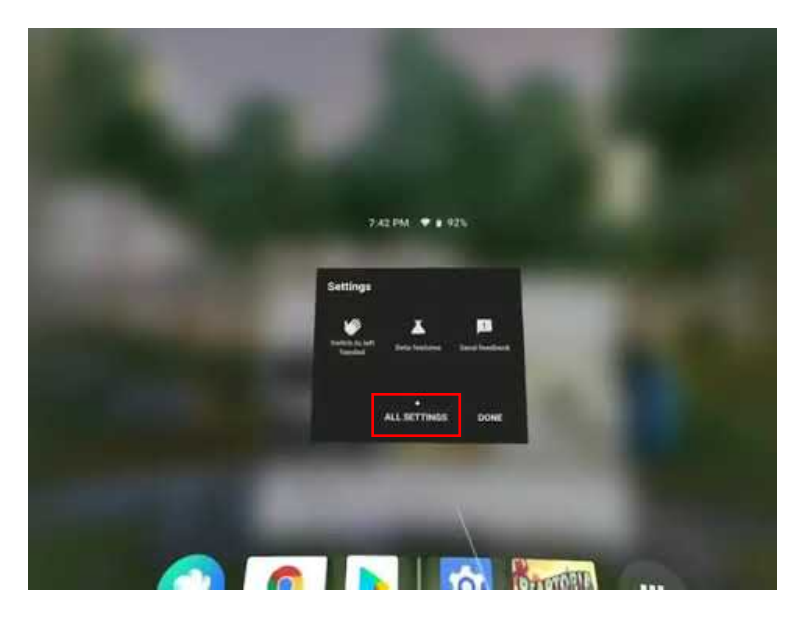

4. 在設定清單,點選「系統」,然後「關於裝置」

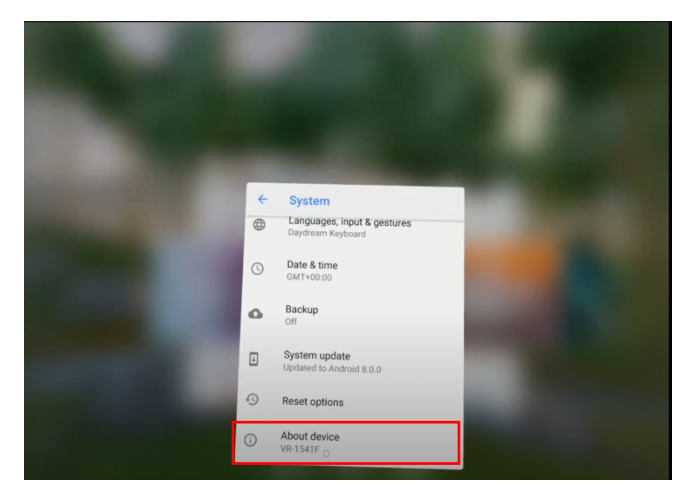

5. 重覆點擊「版本號碼」,直至系統提示「開發者模式」已被啟用

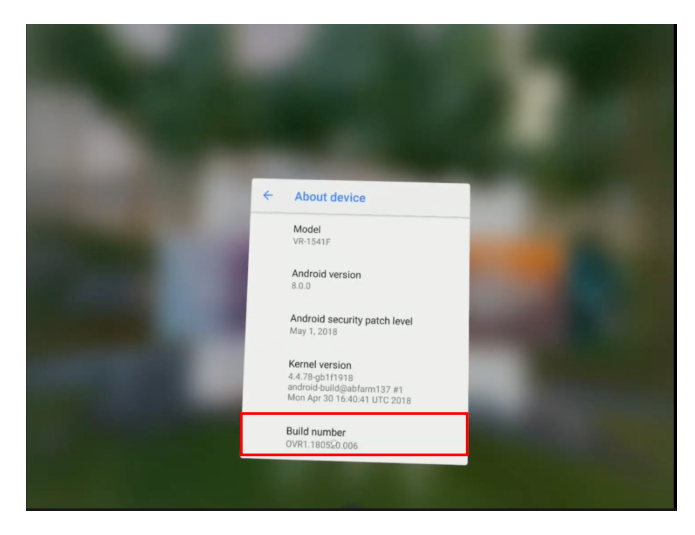

- 6. 返回前一頁,點選「開發者選項」
- 7. 啟用「USB 偵錯」

# 啟動 VR 訓練應用程式

1. 在主畫面選擇「Library」

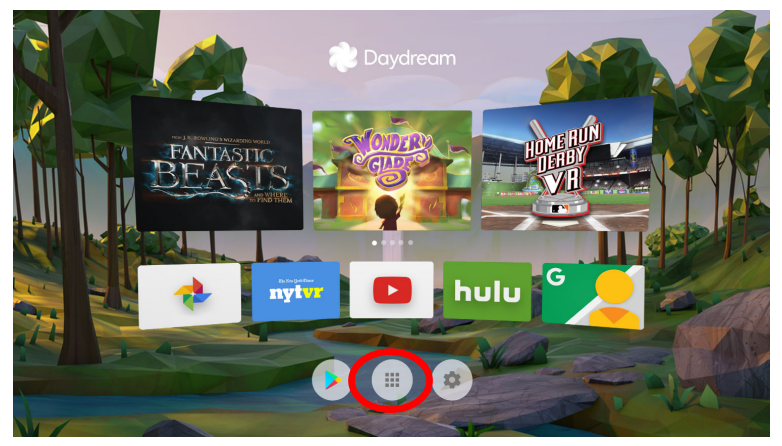

2. 選擇以下圖示的應用程式

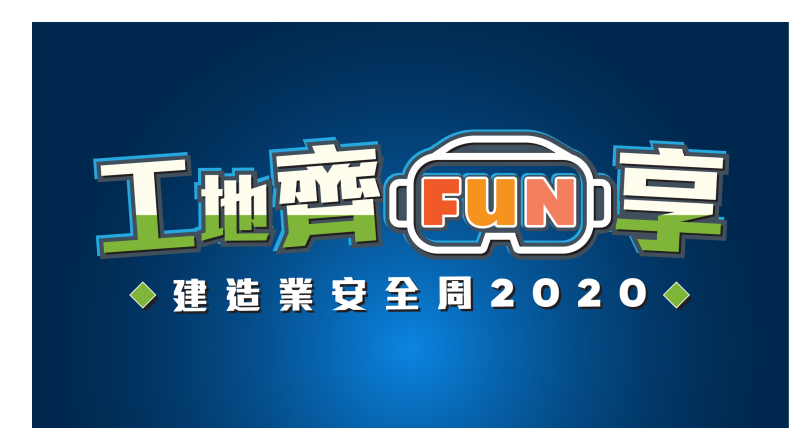

3. 進入訓練

## PC Desktop (連接或不連接 VR 裝置)

若不連接 VR 裝置,請直接從第3步驟開始

- 1. 下載 Steam (連結網址: <u>https://store.steampowered.com/about/</u>)
- 2. 安裝並登入 Steam
- 3. 解壓縮在雲端平台下載的.zip 檔案
- 4. 點選選擇以下圖示的應用程式

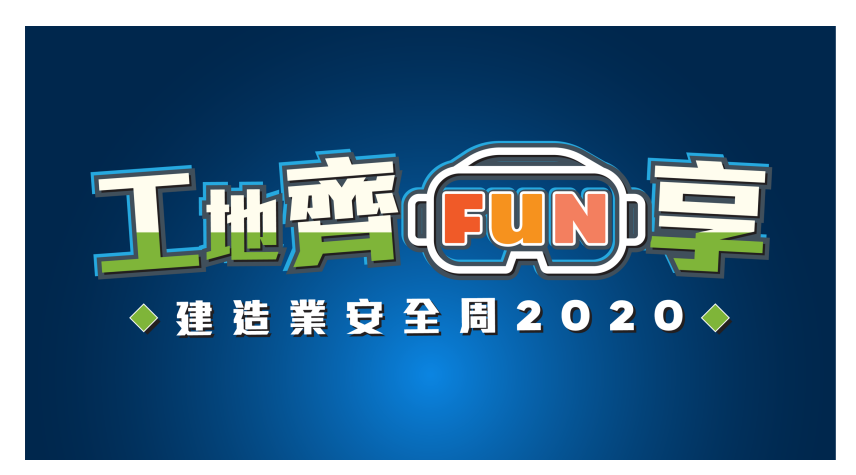

5. 進入訓練

#### 透過 Oculus Go 投放

\*請先確認 Oculus Go 與手機已連線至同一個 Wi-Fi 網路。

1. 在 Apple Store 或 Google Play Store 下載 Oculus 應用程式

#### 若要透過 Oculus Go 投放:

- 2. 開啟 Oculus Go 並戴上頭戴式裝置。
- 3. 在快速功能表,選擇分享。
- 4. 從分享功能表選擇投放。
- 5. 從 VR 中的提示訊息選擇開始。
- 6. 在手機上,選擇通知以開啟 Oculus 應用程式,然後開始投放。
- 7. 如果您已經在手機上開啟 Oculus 應用程式,請從應用程式中的提示訊息選擇開始投放。

#### 若要透過 Oculus 應用程式投放:

- 1. 在手機上開啟 Oculus 應用程式。
- 2. 選擇畫面右上方的 🐼 。
- 3. 在投放來源下方,選擇您想從哪個頭戴式裝置投放內容。
- 4. 確認您所列的頭戴式裝置下顯示已連線。
- 5. 在投放到之下選擇這部手機。
- 6. 點按畫面底部的開始,戴上頭戴式裝置並接受 VR 內的提示訊息,即可開始投放。

#### 透過 Oculus Quest 投放

\*請先確認 Oculus Quest 與 Chromecast 裝置都連線至同一個 Wi-Fi 網路。

#### 透過 Oculus Quest 和手機投放:

- 1. 開啟並戴上 Oculus Quest。
- 2. 在快速功能表,選擇分享。
- 3. 從分享功能表選擇投放。
- 4. 在您要投放的裝置清單中選擇 Oculus 應用程式,然後選擇下一步。
- 5. 從 VR 中的提示訊息選擇開始。
- 6. 在手機上,選擇通知以開啟 Oculus 應用程式,然後開始投放。
  - 如果您已經在手機上開啟 Oculus 應用程式,請從應用程式中的提示訊息 選擇開始投放。

#### 從 Oculus Quest 投放至支援投放功能的裝置:

- 1. 開啟並戴上 Oculus Quest。
- 2. 在快速功能表,選擇分享。
- 3. 從分享功能表選擇投放。
- 4. 選擇您要投放的裝置。
- 5. 從 VR 中的提示訊息選擇開始。

#### 透過手機上的 Oculus 應用程式投放:

- 1. 在手機上開啟 Oculus 應用程式。
- 2. 選擇畫面右上方的。
- 3. 在投放來源下方,選擇您想從哪個頭戴式裝置投放內容。
  - 確認您所列的頭戴式裝置下顯示已連線。
- 4. 在投放到之下,選擇這部手機或您想使用的 Chromecast 裝置。
- 5. 點按畫面底部的開始,戴上頭戴式裝置並接受 VR 內的提示訊息,即可開始投放。

#### 如何設定 Google Chromecast (Lenovo Mirage Solo)

- 1. 打開 Google Chromecast 的電源,並連接到顯示器的 HDMI 接口
- 2. 在智能手機上,下載並安裝 "Google Home" 應用程式
- 3. 連接到互聯網(以下其一方法均可)
  - a. 連接到有互聯網連繫的 Wi-Fi 網絡
    - i. 把智能手機連上 Wi-Fi 網絡
  - b. 連接到智能手機的個人熱點
    - i. 把第一部智能手機的個人熱點打開
    - ii. 把第二部智能手機連上同樣的個人熱點
- 4. 打開第二部智能手機的藍牙
- 5. 打開 "Google Home" 應用程式
- 6. 選擇 "Add"、"Set up device", 然後 "Set up new devices"

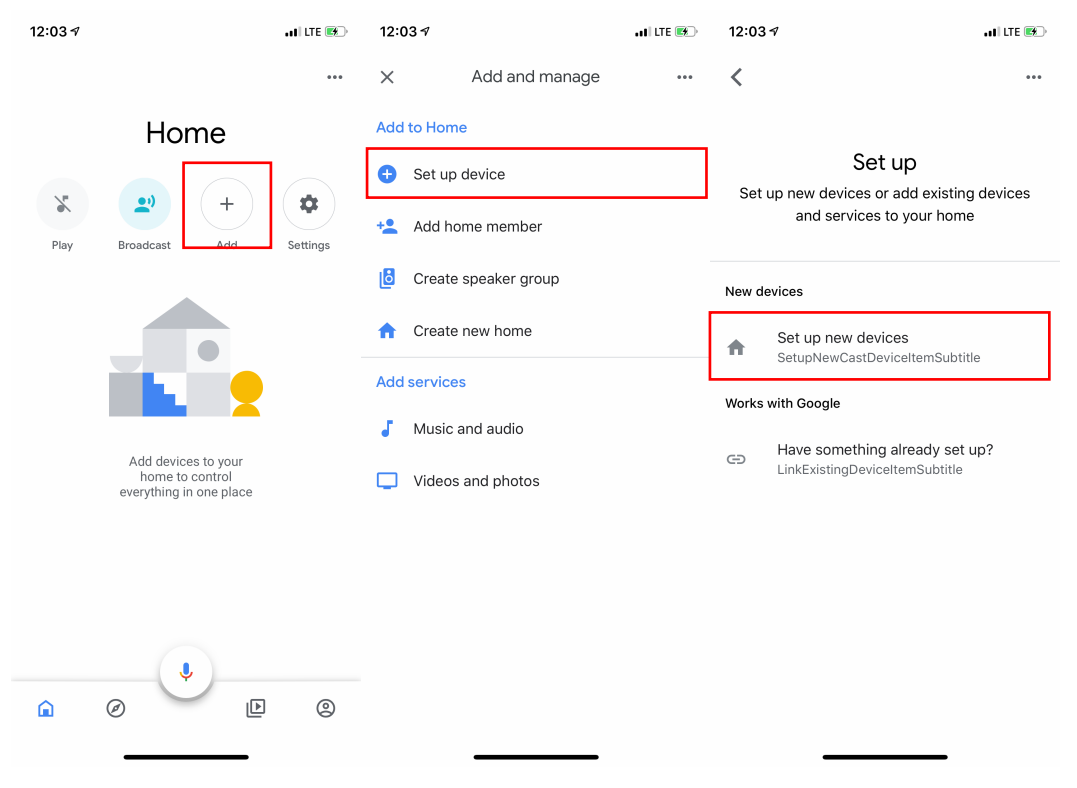

### 7. 當程式找到 Chromecast 後,選擇 "Next"。連上後按 "Yes"

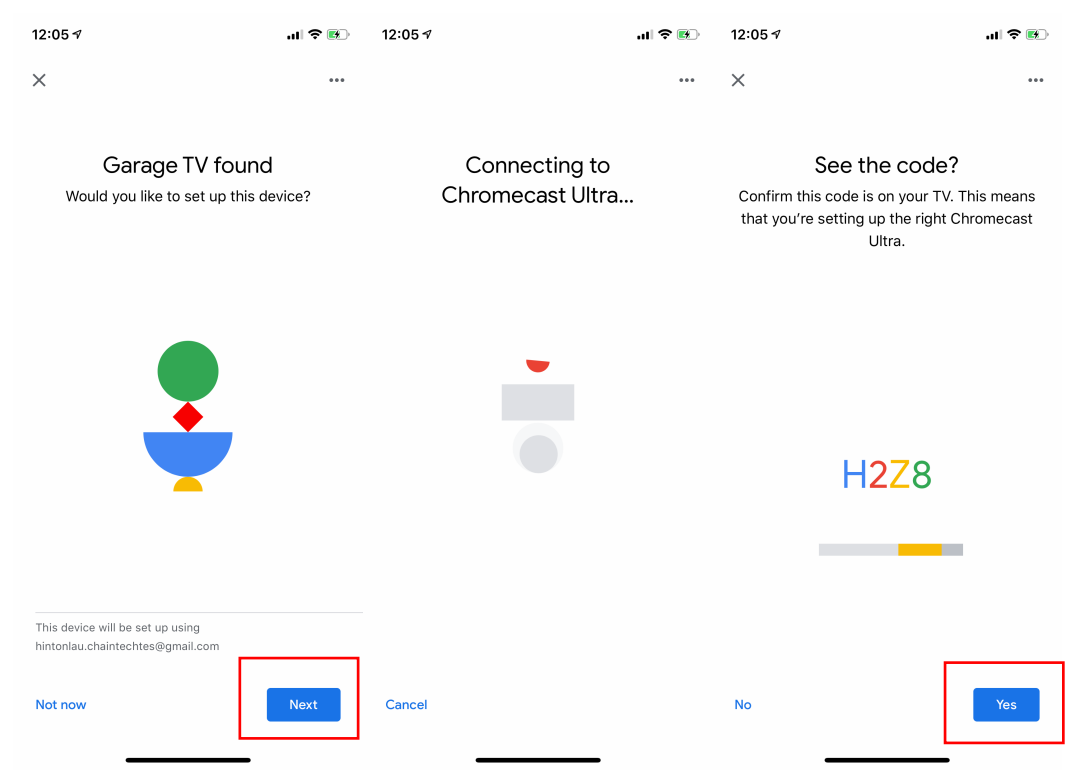

#### 8. 選擇 "No thanks", 然後在列表隨機選取一個選項

| 12:05 🕫                                                                                                    | .ıl 🗢 🚯                                                    | 12:05 ⋪                                                 | .⊪ ≎ III.                                                              |
|----------------------------------------------------------------------------------------------------|------------------------------------------------------------|---------------------------------------------------------|------------------------------------------------------------------------|
| ×                                                                                                    | ***                                                        | ×                                                       | ***                                                                    |
| Help impro<br>Chromecast<br>Automatically share device<br>reports with Google to impi<br>experience. Learn | ove<br>Ultra<br>stats and crash<br>rove everyone's<br>more | Where<br>Choose a locatior<br>will help you<br>My rooms | is this device?<br>of Chromecast Ultra. This<br>organise your devices. |
|                                                                                                    |                                                            | 🗸 Garage                                                |                                                                        |
|                                                                                                    |                                                            | Create new                                              |                                                                        |
|                                                                                                    |                                                            | Back garde                                              | n                                                                      |
|                                                                                                    |                                                            | Bathroom                                                |                                                                        |
|                                                                                                    |                                                            | Bedroom                                                 |                                                                        |
|                                                                                                    |                                                            | Cellar                                                  |                                                                        |
|                                                                                                    |                                                            | Den                                                     |                                                                        |
| No thanks                                                                                                  | Yes, I'm in                                                |                                                         | Next                                                                   |

# 9. 選取並連上同一 Wi-Fi 網絡

| 12:06                   | . A                                                                                                    | 12:06 🕫 |                                             | ıll ≎ 🚯 | 12:06 ৵ | <b>'II' ≎ ₪</b> |
|-------------------------|----------------------------------------------------------------------------------------------------|---------|---------------------------------------------|---------|---------|-----------------|
| ×                       | •••                                                                                                    | ×       |                                             | •••     |         | •••             |
| C<br>Whic               | hoose your Wi-Fi network<br>ch Wi-Fi network would you like to use to<br>set up your Chromecast Ultra? | En      | nter Wi-Fi passwo<br>DLINK-HINTON           | ord     | Connec  | ting to Wi-Fi   |
| ~                       | DLINK-HINTON                                                                                           |         | rd<br>●●●●                                  | ø       |         |                 |
| $\overline{\mathbf{v}}$ | aeris-8czD                                                                                             |         |                                             |         |         |                 |
| ₩ <u>A</u>              | APINFOSENSE                                                                                            |         | Use this Wi-Fi network to<br>future devices | set up  |         |                 |
| ▼                       | APINFOSENSE_5G                                                                                         | Cancel  |                                             | Connect |         | •               |
|                         | Asiabots                                                                                               | q w e   | ertyu                                       | i o p   |         |                 |
|                         | Asiabots-AC                                                                                            | a s     | d f g h j                                   | k I     |         |                 |
| <b>W</b> A              | CASCUBE                                                                                                | φz      | x c v b n                                   | m 🗵     |         |                 |
|                         | СЕМР-НК                                                                                                | .?123   | space                                       | Done    |         |                 |
| Canc                    | el Next                                                                                                |         |                                             |         |         |                 |

# 如何將 Lenovo Mirage Solo VR 裝置連接到顯示器 (透過 Chromecast) 請注意,以下的方法,每次連線均會產生 10-30 MB 的流動數據量

- 1. 打開 Google Chromecast 的電源,並連接到顯示器的 HDMI 接口
- 2. 連接到互聯網(以下其一方法均可)
  - a. 連接到有互聯網連繫的 Wi-Fi 網絡
    - i. 把 VR 眼鏡連上有互聯網連繫的 Wi-Fi 網絡
  - b. 連接到智能手機的個人熱點
    - i. 把智能手機的個人熱點打開
    - ii. 把 VR 眼鏡連上該個人熱點
- 3. 把 VR 裝置連接到 Chromecast

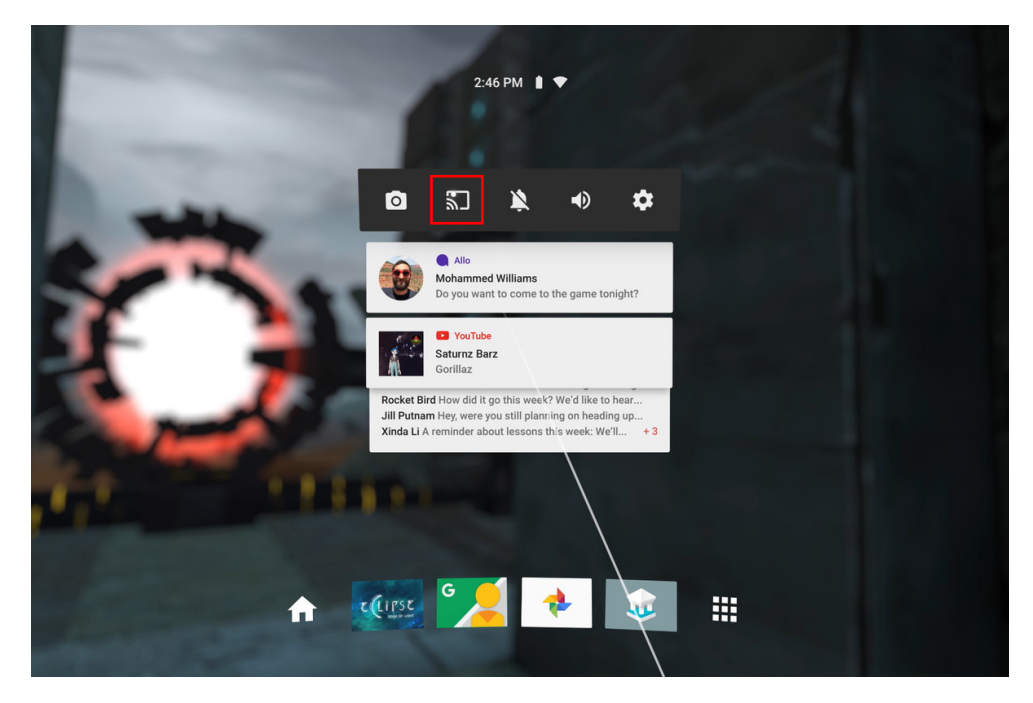

4. 啟動訓練應用程式

# 如何將 PC 連接到顯示器

- 1. 使用 HDMI 線連接 PC 及顯示器
- 2. 啟動訓練應用程式